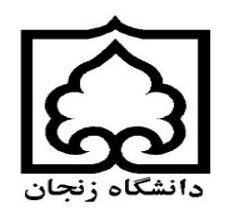

## راهنمای رزرو و شارژ اینترنتی غذا از طریق سامانه اتوماسیون تغذیه

## دانشجویان عزیز جهت رزرو غذا و شارژ ریالی کارت تغذیه مراحل ذیل را انجام دهید.

\*\*\*\*\*\*\*\*\*

ورود به سامانه اتوماسيون تغذيه

جهت ورود به سایت اتوماسیون تغذیه دانشگاه زنجان به آدرس سایت http://food.znu.ac.irمراجعه فرمایید.
بعد از جستجوی سایت اتوماسیون تغذیه وارد صفحه زیر شده و در فیلد ورود نرم افزار نام کاربری و رمز عبور خود را وارد کنید.

|                | الثانية الثانية ال | ی ورود به درم افزار<br>کی ورود به درم افزار<br>دانشگاه زنجان<br>ام کاربری<br>مود<br>بازیابی رمز عبور |           |
|----------------|----------------------------------------------------------------------------------------------------|----------------------------------------------------------------------------------------------------|-----------|
| کد ملی میباشد. | رمز عبور: '                                                                                                    | ی : شماره دانشجویی میباشد.                                                                           | نام کاربر |

پنل کاربری شامل تب های ذیل میباشد:

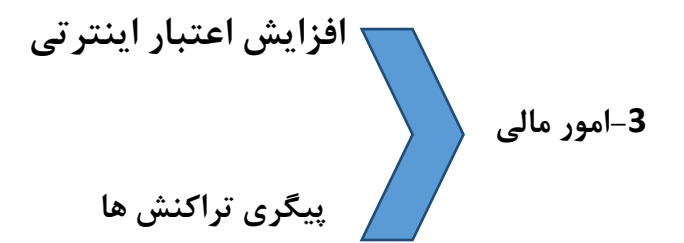

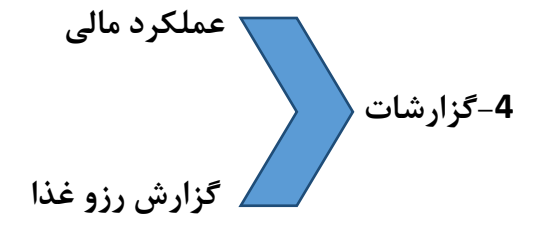

مراحل افزايش اعتبار:

درتصویر زیر کاربر قبل رزرو غذا ابتدا باید کارت تغذیه خود را شارژ ریالی نماید تا امکان رزرو غذا وجود داشته باشد.

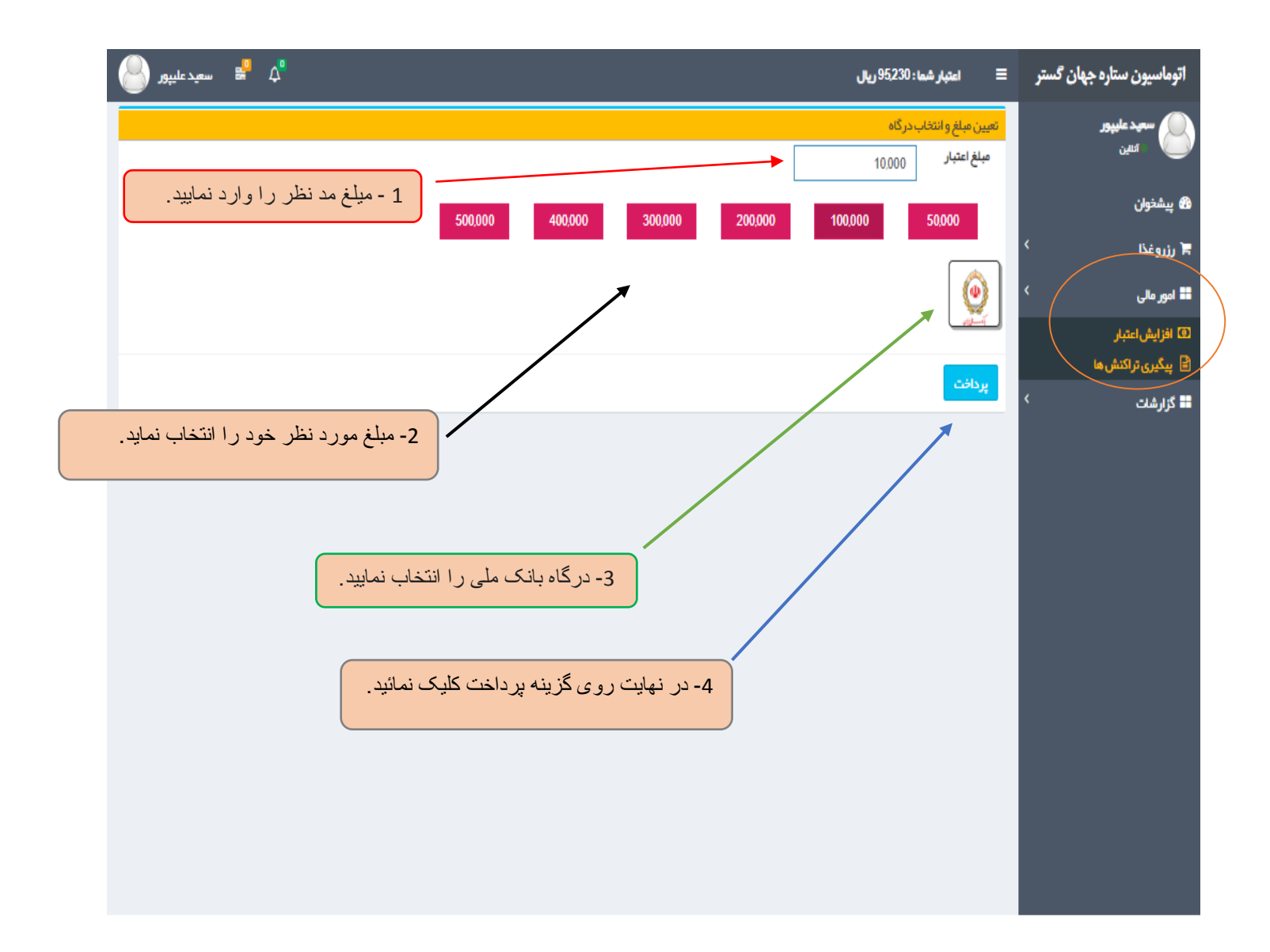

در تصویر زیر مشخصات مربوط به تراکنشها مالی( مبلغ اعتبار – نام بانک و تاریخ و ساعت) موفق یا غیر موفق تراکنش نمایش داده میشود و برای ادامه کار بر روی کلید تایید و ادامه پرداخت کلیک نمایید.

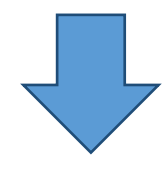

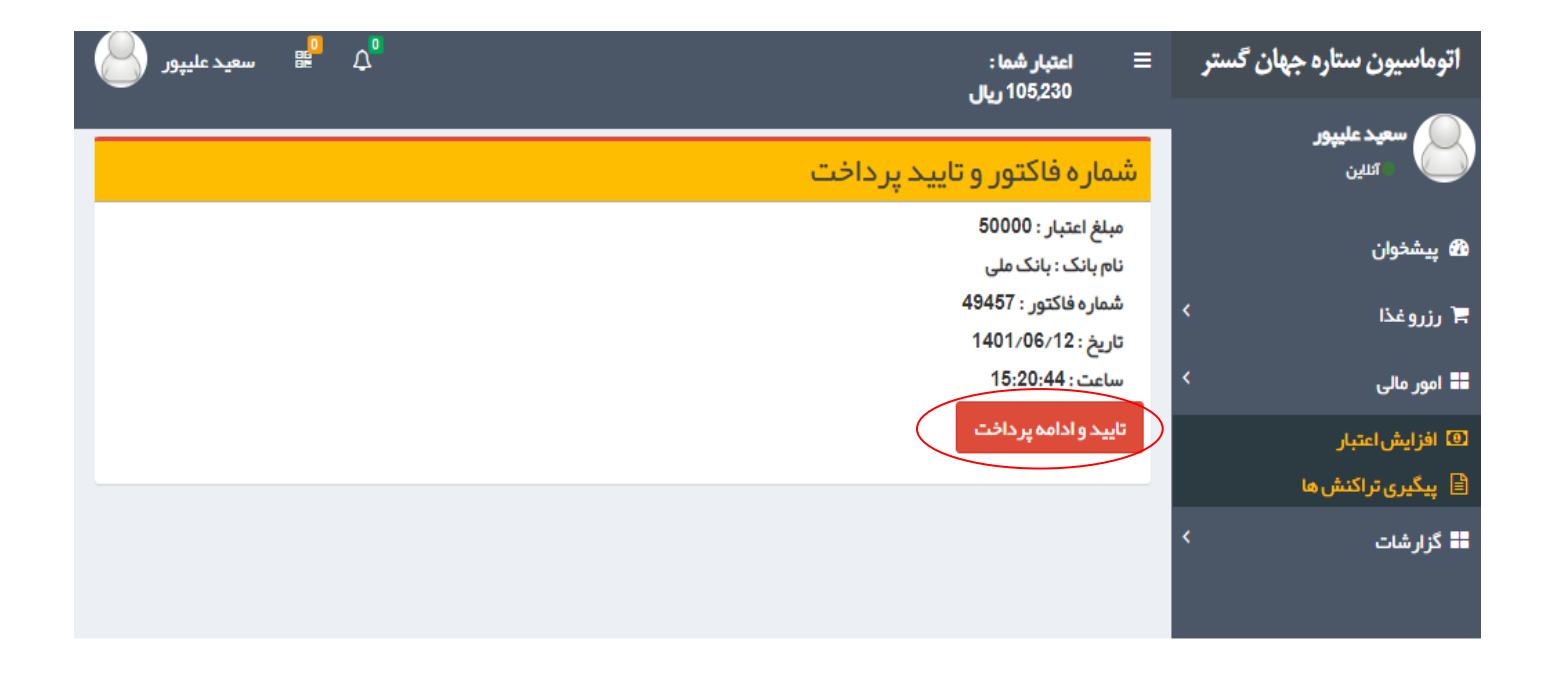

# در تصویر زیر مشخصات کارت بانکی خود را وارد و پس از دریافت رمز دوم پویا بر روی گزینه پرداخت کلیک نمایید.

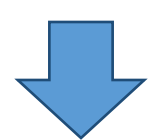

| 🕂 درگاه پرداخت اینترنتن شرکت پرداخت 🤸                                                |                                                    | ∨ – ⊡ X                              |  |  |  |  |  |  |  |
|--------------------------------------------------------------------------------------|----------------------------------------------------|--------------------------------------|--|--|--|--|--|--|--|
| ← → C 🗎 sadad.shaparak.ir/VPG/Purchase/Inc                                           | lex?tuken=0001D0D71749003079E01F43F20919CDAC9094D0 | 767F#8C4 🕼 🖻 🏟 🗄 🕄                   |  |  |  |  |  |  |  |
| درگاه پردافت الکترونیکی شرکت پردافت الکترونیک سداد   خدمات مشتریان ۵۰۵۰ ۴۲ ۴۲ – ۲۱ ه |                                                    |                                      |  |  |  |  |  |  |  |
|                                                                                      |                                                    | Julie<br>constanting for the first   |  |  |  |  |  |  |  |
| دانشگاه زنجان                                                                        | رمان باقی مانده ، ۱۴۰۵۳                            | اطلامات گارت شما                     |  |  |  |  |  |  |  |
| مېلغ تراکدان(ريال) مەمەرە (                                                          |                                                    | شينار ۽ کار ت                        |  |  |  |  |  |  |  |
| مىلرە پكىرىچە                                                                        |                                                    | CVVV ZZ                              |  |  |  |  |  |  |  |
| شىلرە ترىيىلال خە٣٠٠خە٣٢                                                             | ماه سال                                            | تاریخ انقضای کارت                    |  |  |  |  |  |  |  |
| Teymiae.ir الدرس وب سایت پایردند.                                                    | C 53525                                            | کد امنیتی                            |  |  |  |  |  |  |  |
|                                                                                      | دریافت رمز دوم پویا                                | رمز اینترنتی(رمز دوm)                |  |  |  |  |  |  |  |
|                                                                                      | التعياري                                           | انمنل                                |  |  |  |  |  |  |  |
|                                                                                      | انصراف                                             | پردافت                               |  |  |  |  |  |  |  |
| 🛋 菺 🦧 🖬 🥥 🧔 🖕                                                                        | Z 💊 🛷 🥚 😓 🕸 Z                                      | СССССССССССССССССССССССССССССССССССС |  |  |  |  |  |  |  |

پس از اتمام مراحل پرداخت در صفحه بانک به صحفه زیر در سامانه تغذیه هدایت میشوید که نتیجه تراکنش از سمت بانک به این صفحه ارسال و پس از برسی اطلاعات پرداخت روی گزینه ثبت و تایید سیستم کلیک نمایید. و در آخر در تب باز شده روی گزینه تکمیل فرایند خرید کلیک تا مبلغ درخواستی درحساب کارت تغذیه شارژ کردد.

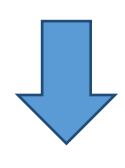

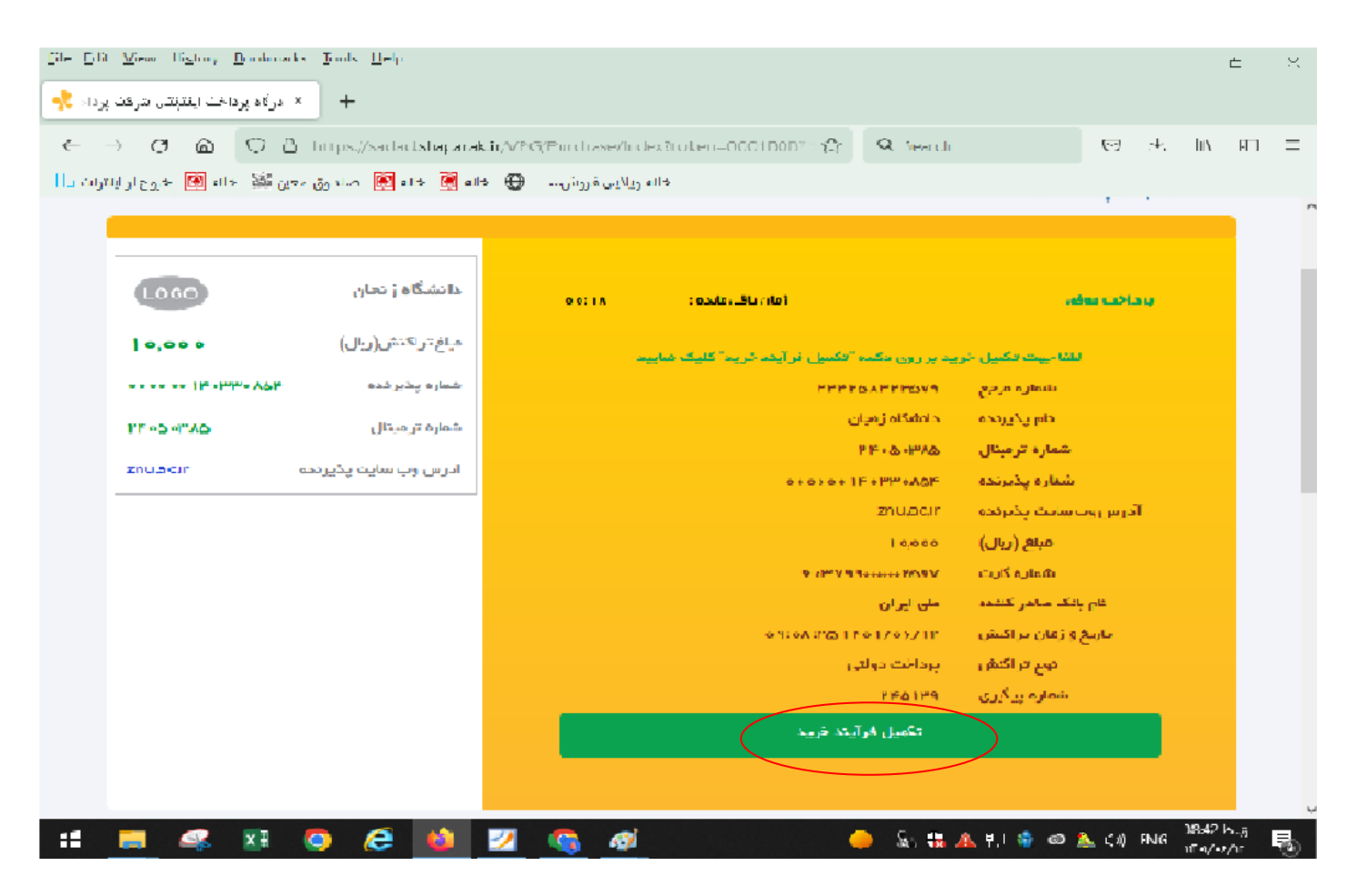

#### مراحل رزرو غذا:

در این قسمت کاربر می تواند با توجه گروه خود در سامانه تغذیه به تنظیمات که توسط اتوماسیون تغذیه انجام شده است مانند( برنامه غذایی، سلف مجاز و....) می تواند رزرواسیون خود را انجام دهید.

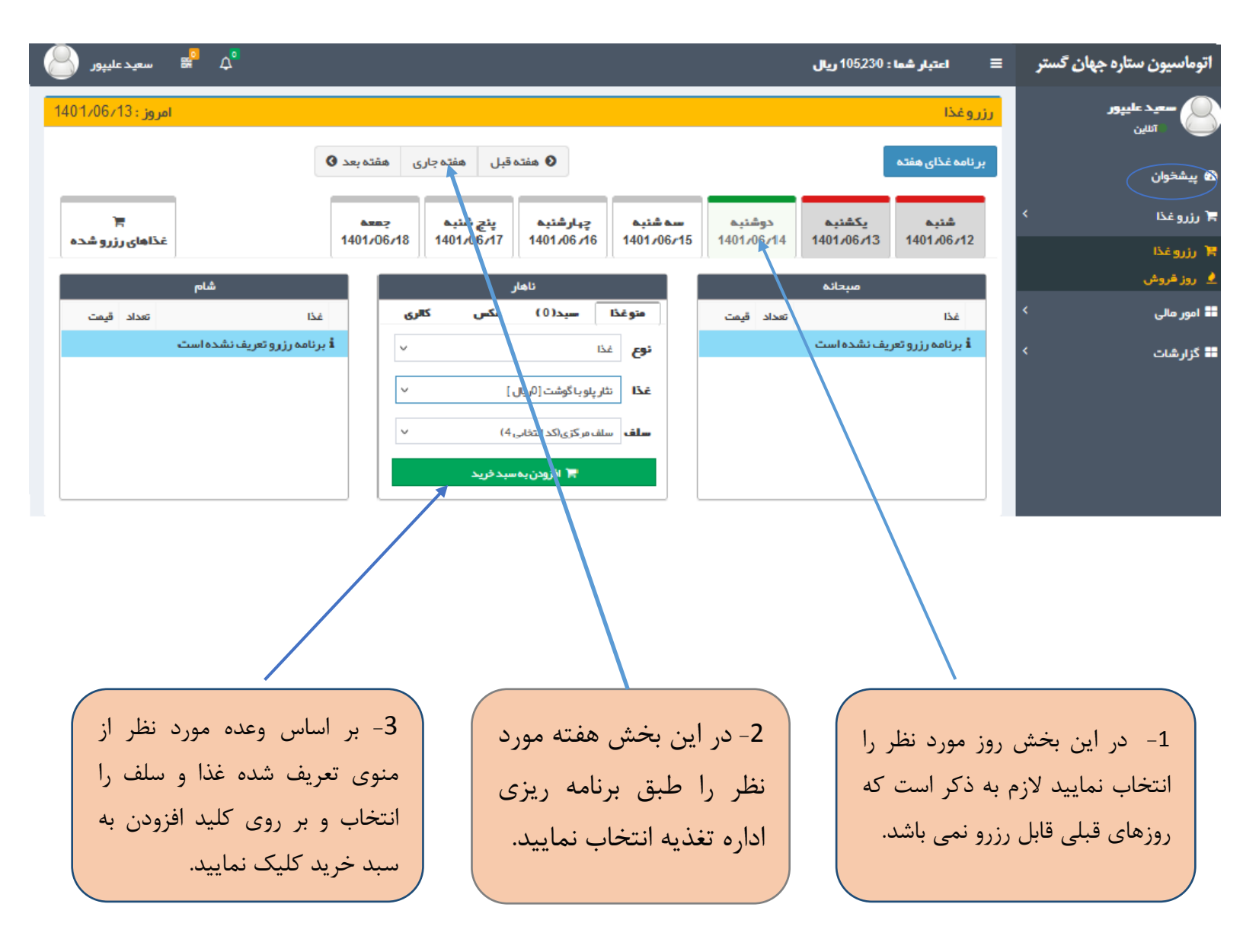

بعد از تایید کلید افزودن به سبد خرید در منوی باز شده گزینه تایید نهایی سبد خرید کلیک کرده تا غذای انتخابی رزرو کردد .

| î               | سال درخواست                                                | نتيجه ار،                             |                                                              |                                    |            | : 105,230 ريال | اعتبار شما        | ≡   | ہان گستر | اتوماسيون ستاره جه |
|-----------------|------------------------------------------------------------|---------------------------------------|--------------------------------------------------------------|------------------------------------|------------|----------------|-------------------|-----|----------|--------------------|
|                 | :بدون تغيير                                                |                                       |                                                              |                                    |            |                | وغذا              | رزر |          | سعيد عليپور        |
| Q               | عای انجام شده<br><br>بلو با گوشت<br>211                    | کد رزرو ه<br>هفته جاری<br>غذا: نثار ب | هفته قبل                                                     |                                    |            |                | امه غذای هفته     | برد |          | ک اسین 🕐           |
|                 |                                                            |                                       | چہارشنبہ پنچ ش                                               | سە شنبە                            | دوشنبه     | یکشنبہ         | شنبه              |     | ۲        | 🗟 رزروغذا          |
| غذاهای رزرو شده | 14                                                         | 01/06/18 1401/                        | /06/17 1401/06/16                                            | 1401/06/15                         | 1401/06/14 | 1401706713     | 1401/06/12        | 2   |          | 🗮 رزرو غذا         |
|                 | شام                                                        |                                       | ئاھار                                                        |                                    |            | مبحانه         |                   |     |          | 👤 روز فروش         |
| تعداد قيمت      | غذا                                                        | کالری                                 | سيد(1) عکس                                                   | متو غذا                            | تعداد قيمت |                | غذا               |     | <        | 〓 امور مالی        |
|                 | i برنامه رزرو تعریف نشده است<br>برنامه رزرو تعریف نشده است |                                       | تعداد مبلغ<br>وشت]ساف 1 0<br>انتخابی4)]<br>تاییدنیاییسبدفرید | نام<br>[تغار پلو باگ<br>مرکزی(کد ا |            | یف نشدہ است    | ا برنامه رزرو تعر |     | κ        | ■ گزارشات          |

روز فروش:

در این قسمت میتوانید غذای روز (روز فروش)که تعداد آن (محدود ) ، (فقط ناهار) که توسط اتوماسیون تغذیه تنظیم میشود اقدام به رزرو نمایید که ساعت روز فروش از 8 صبح تا اتمام تعداد روز فروش میباشد .

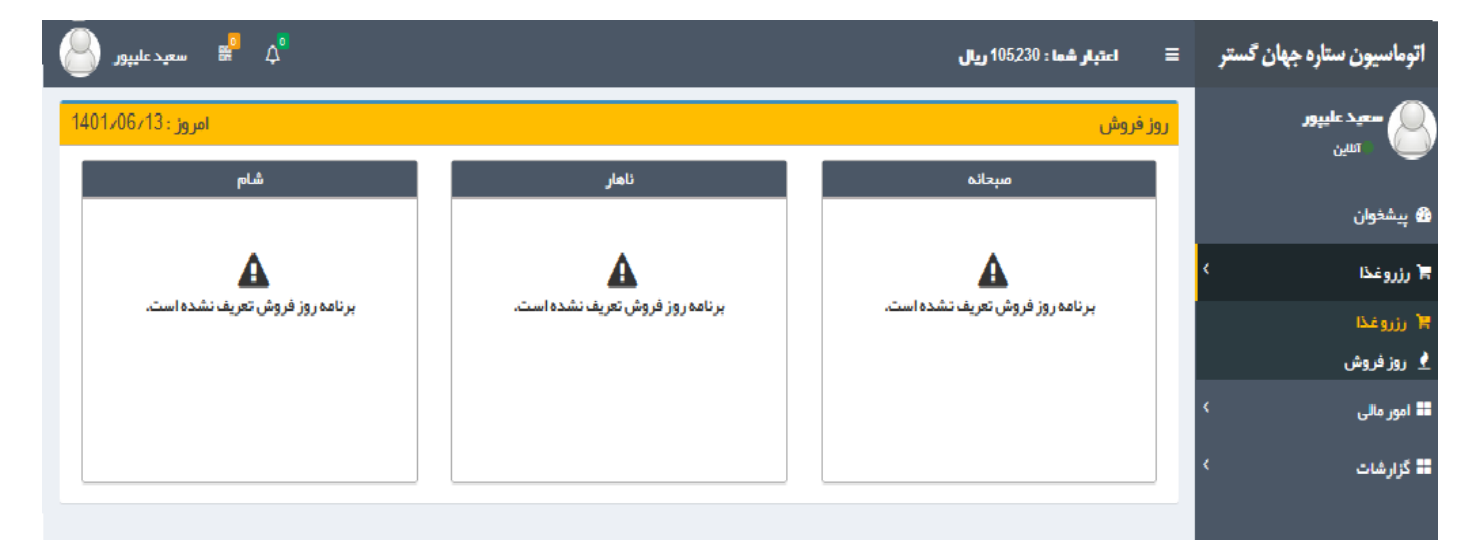

### تغییر رمز عبور به سامانه ، رمز فراموشی و تکمیل اطلاعات کاربری

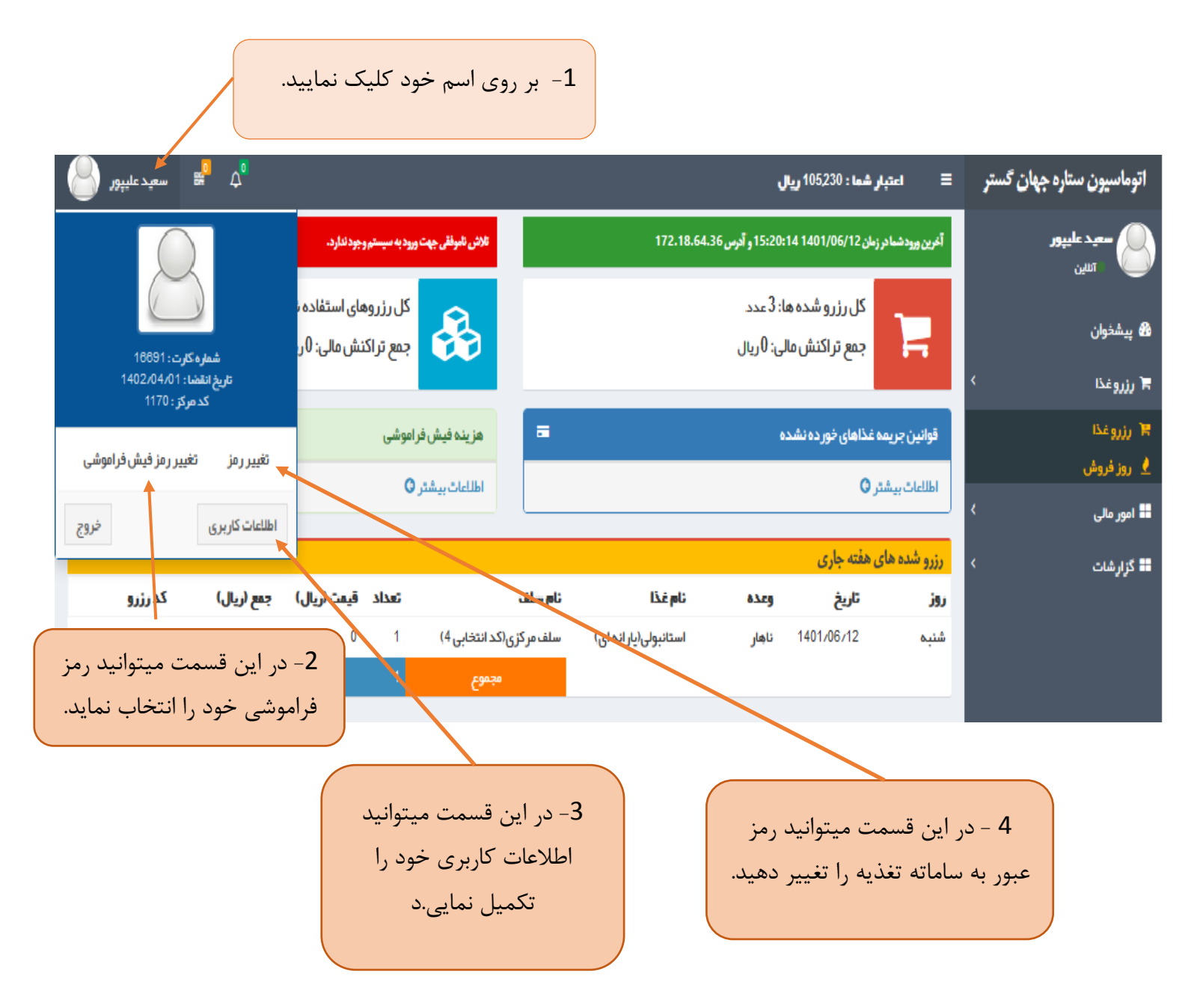

رمز فراموشی: یعنی در صورتی که کارت تغذیه خود را به هر دلیل موقع تحویل غذا همراه نداشته باشید میتوانید با داشتن رمز فراموشی غذای رزوی خود را تحویل و لازم به ذکر است که تعداد دفعات استفاده از رمز فراموشی محدود و در صورت استفاده بیشتر از حد مجاز مشمول جریمه شده که از مبلغ کارت غذا کسر خواهد شد.